### TOURISMX

## $\bigcirc$

Trust Wallet'a TRMX ekleme / Importing TRMX on Trust Wallet

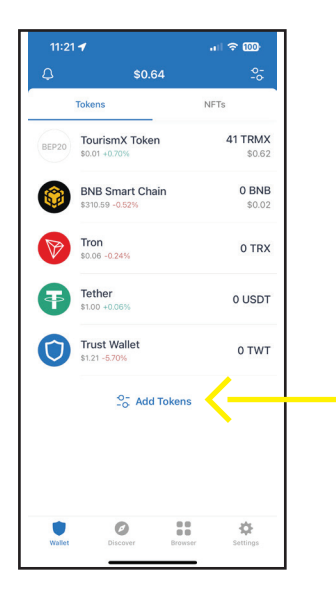

#### 1:

#### Cep telefonundan TrustWallet cüzdan uygulaması çalıştırılarak, gelen ekranda aşağıda yer alan 'Add Tokens' a basılır.

Open the TrustWallet wallet application on your mobile phone and tap on 'Add Tokens' located at the bottom of the incoming screen

| +        | Tokens                       | Done |
|----------|------------------------------|------|
| Q Search |                              |      |
| BEP20    | TourismX Token TRMX<br>BEP20 |      |
| 6        | BNB Smart Chain BNB          |      |
|          | Tron TRX                     |      |
| Ŧ        | Tether USDT<br>TRC20         |      |
| 0        | Trust Wallet TWT<br>BEP20    |      |
| 00       | Aeternity AE                 |      |
| ۸        | Aion AION                    |      |
| *        | Algorand ALGO                |      |
| A        | Antos APT                    |      |

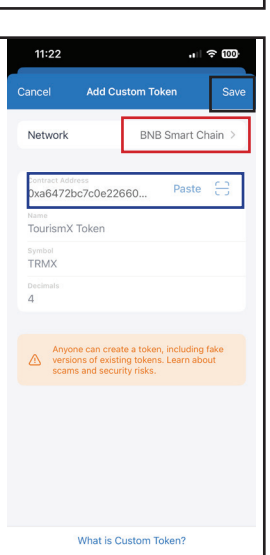

### 2:

#### Gelen ekranda sol üst köşede yer alan '+' işaretine basılır.

Tap on the '+' sign located in the upper left corner of the incoming screen.

## 3:

# Gelen ekranda 'Network' BNB Smart Chain olarak seçilir ve Contract adresine:

'0xa6472bc7c0e2266034bb40edd8c6e8961cf45826' girilir. TRMX bilgileri ekranda belirdikten sonra sağ üste yer alan 'Save' tuşuna basılarak TRMX token'i import edilmiş olur.

On the incoming screen, select 'BNB Smart Chain' as the 'Network', and enter the Contract address as '0xa6472bc7c0e2266034bb40edd8c6e8961cf45826'. After the TRMX information appears on the screen, click on the 'Save' button located in the upper right corner to import the TRMX token."